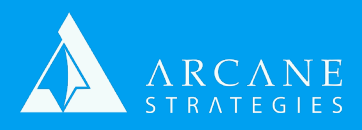

## Migrating A LAMP Site To A New Host

A quick reference on how to launch an application on a new hosting provider. For migrating between servers within a hosting provider, reference their documentation or bottom of page 2.

NOTE: Variable values are surrounded in brackets. If your database is called "johnnysdonuts", [database] would be "johnnysdonuts". This process uses a local MySQL installation.

- 1. Make sure your repository is up to date. If not using a repository, skip to step 3.
  - a. On your current server, run "git status" to see if any hot-fixes have not been committed.
    - i. If any files are modified, run:
      - 1. \$ git add -A
      - 2. \$ git commit -m "committing hot fixes"
      - 3. \$ git push origin [branch]
- 2. Download your site files. To start, log into your new server and open your site root:

a. Connect to your instance. **Download** our "Connecting to an AWS Instance" whitepaper on our website or by contacting sales@arcanestrategies.com

- b. \$cd [path to webroot]
  - i. ie. \$ cd /var/www/html/[domain]
- c. \$git init .
- d. \$git clone [your repository]
  - i. You will be asked to log into your account if using HTTPS. If using SSH, follow instructions on your repository's website.
- e. \$touch .gitignore
  - i. Create a gitignore file to prevent overwriting config files before you create them. To learn more about adding them now and in the future, see https://git-scm.com/docs/gitignore
  - ii. Now create or edit any files that might otherwise not be contained in your repository such as config files or .htaccess files. "Touch" creates new files, vi/vim/nano edits them.
- 3. (Optional) If no Repository, download via FTP. We assume you know how to do this.
- 4. Export your database from your existing server.
  - a. You can try to chain commands on the new server to export and scp from the old one but the most common method is to simply keep 2 terminals open and follow these steps using the mysql id/pw found in your application's env/config settings:
  - b. On the old server run:
    - i. \$ cd ~
    - ii. \$ mysqldump -u [user] -p [database] > [filename].sql
    - iii. You'll be prompted to enter your user's password.
  - c. Via FTP, connect to the old server. This will go to your user's home directory (~). You should see the [filename].sql file there. Download this.
    - i. Via FTP, connect to the new server. Now upload the file.

support@arcanestrategies.com
(541) 649-2508

Arcane Strategies 7 E Congress St #804 Savannah GA 31401

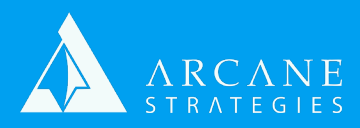

## Continued...

- 5. Import your database and set up new accounts. On the new server run:
  - a. \$ cd [directory you uploaded to in step 4.a.iii]
  - b. \$ mysql -u [user] -p
  - c. You'll be prompted to enter your user's password. Once entered, you'll be in the MySQL command line interface.
    - i. mysql > CREATE DATABASE [database]
    - ii. mysql > CREATE USER '[user]'@'localhost' IDENTIFIED BY '[password]';
    - iii. mysql > GRANT ALL PRIVILEGES ON '[database]'. \* TO '[user]'@'localhost';
    - a. This gives your new user full permissions over all tables that might exist in your db iv. mysql> FLUSH PRIVILEGES;
    - v. mysql> exit;
  - d. \$ mysql -u [user] -p [database] < [filename].sql
    - i. You'll be prompted to enter your user's password.
  - e. Now update your config string in your application to the correct database name, username, password, and localhost
- 6. If Migrating an SSL, download from the old server (ie. via CPanel, FTP, or via your SSL provider), then upload to the new server via FTP to a path of your choosing within "/etc/". If issuing a new certificate, follow your provider's instructions
  - a. **Download** our "SSL Certificates" whitepaper on our website or by contacting sales@arcanestrategies.com
- 7. Navigate to your HTTPD service and create a vhost. **Download** our "Creating and Enabling an Apache Vhost" whitepaper on our website or by contacting sales@arcanestrategies.com
- 8. Restart your HTTPD services
- 9. (Optional) Copy DNS entries to a new Route 53 NS instance if Changing Nameservers. Use the IP from bullet 4 in your ARecords.
- 10. Change DNS to new instance:
  - a. If bullet 9 completed, In your registrar, point your NS to Route 53's NS
  - b. Else just change your ARecord to the IP from bullet 4.

## For migrating between servers in a single hosting provider like AWS:

- 1. Launch a new instance using your preferred AMI.
- 2. On your existing site's instance, take snapshot(s) of your site's virtual disk(s)/volume(s)
- 3. Connect to your instance. Download our "Connecting to an AWS Instance" whitepaper on our website or by contacting sales@arcanestrategies.com
- 4. Attach and mount virtual disk(s)/volume(s) to the new instance/virtual machine.
- 5. Download our "Creating and Mounting EBS Volumes on Linux" whitepaper on our website or by contacting sales@arcanestrategies.com
- 6. Assign the new instance an ElasticIP
- 7. Follow steps 6-10 above.

support@arcanestrategies.com
(541) 649-2508

Arcane Strategies 7 E Congress St #804 Savannah GA 31401